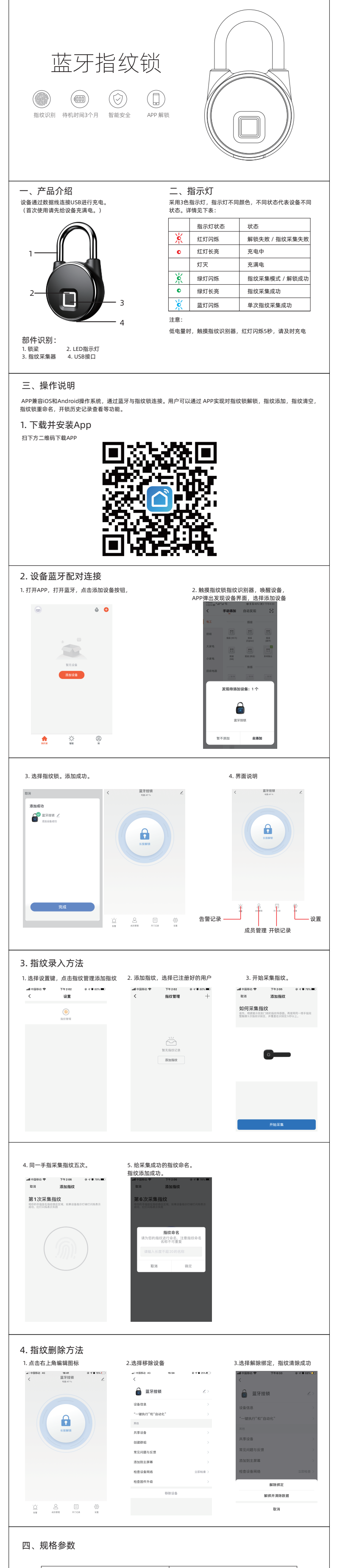

| 指纹传感器   | 半导体指纹感应技术     |
|---------|---------------|
| 指纹模组形状  | 方形10.4x10.4mm |
| 存储容量    | 10组指纹         |
| 技术      | 生物识别          |
| 认假率     | <0.002%       |
| 拒真率     | <1%           |
| 指纹采集时间  | ≤0.5秒         |
| 指纹匹配时间  | ≤1秒           |
| 管理员指纹容量 | 1组指纹          |

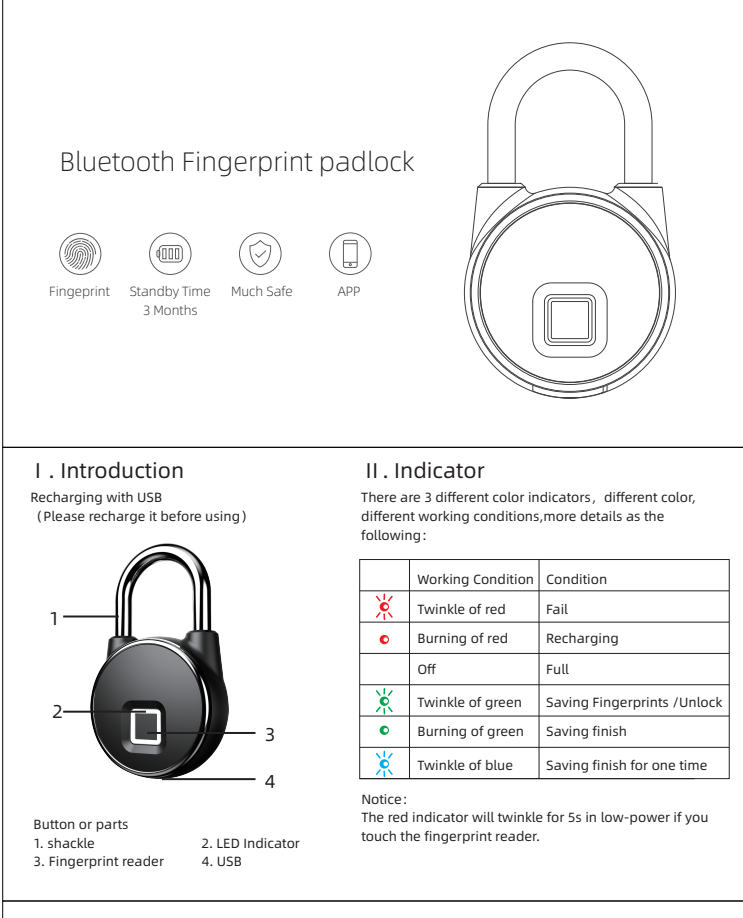

## III. Operation

APP supports iOS&Android. The connection is Bluetooth between smart phone and fingerprint lock. The user can unlock,add more fingerprints,delete,rename or read the history of lock in APP.

## 1. Download App

Scan QR to download it.

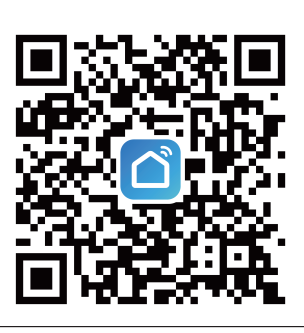

## 2. Match

1. Open the APP and click the following

2. Press the fingerprint reader to call back the device.Press the button,Add new device.

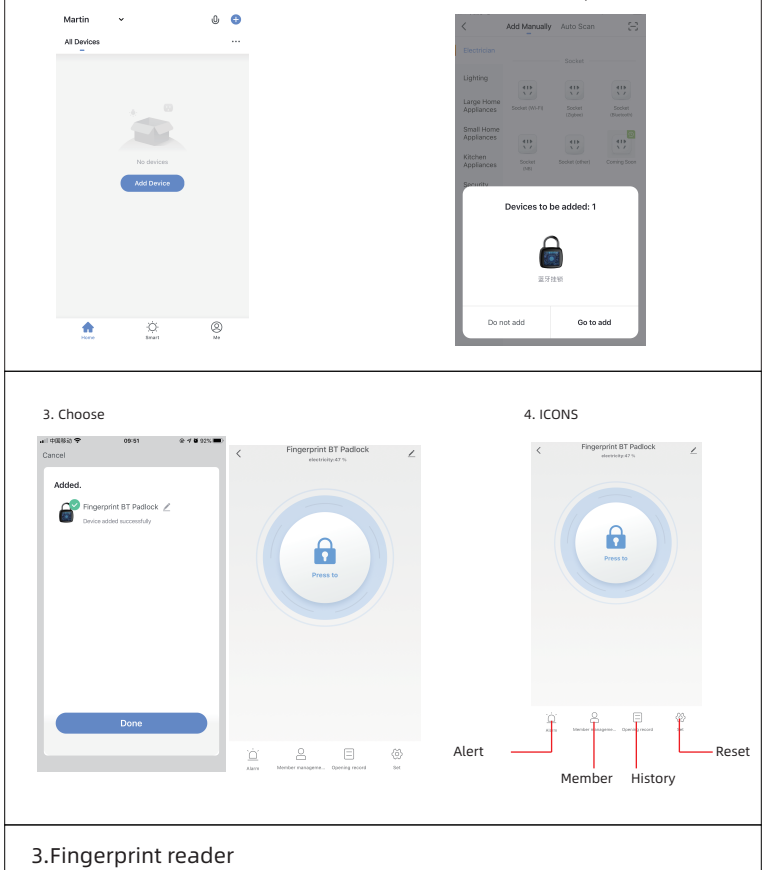

## 1. Press the button, reset

2. Press the button,Add

3. Press the regester, choose the retested ones

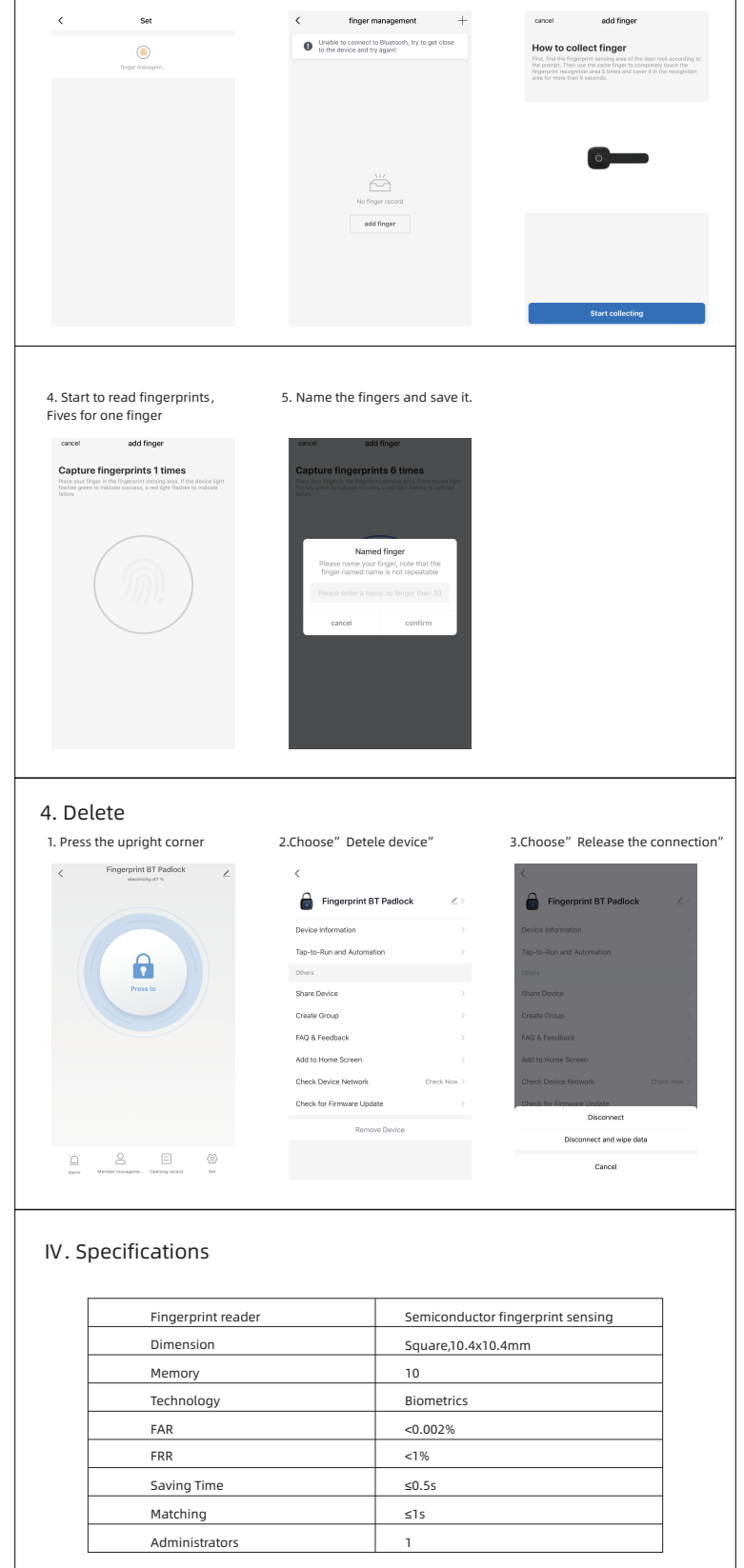